### 1. Resumo

Este procedimento tem por objetivo como visualizar o boletim através do portal do aluno, disponibilizado pela GVDASA, juntamente com o sistema GVCollege.

## 2. Requisitos

- ✓ Acesso à internet.
- ✓ Estar matriculado em uma unidade.
- ✓ Estar logado no sistema web.

#### 3. Passo a Passo

## Passo 01: Acesse o site da Escola: www.isl-rs.com.br Passo 02 Clique em Colégio On-line

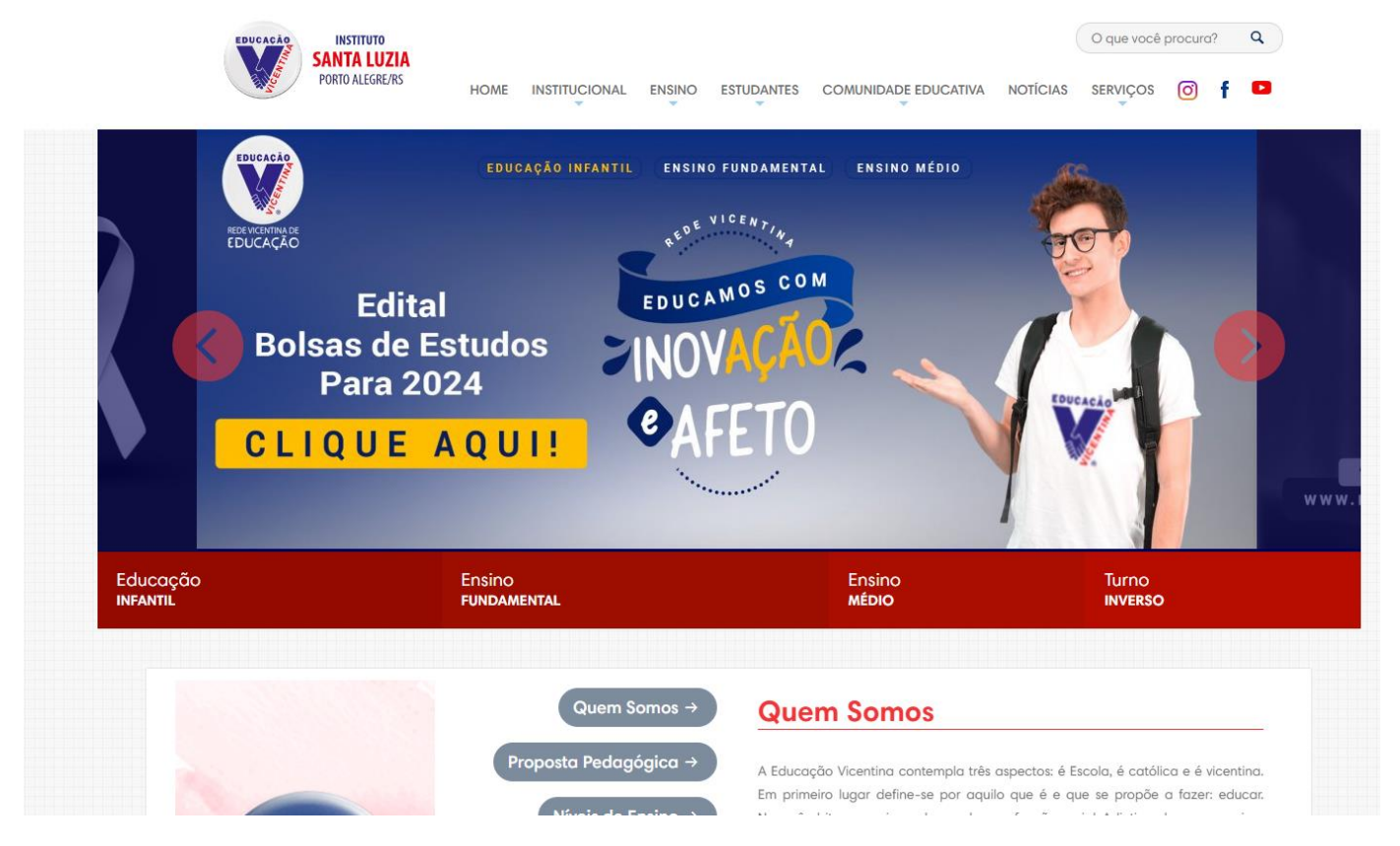

# Passo 03 Informe o usuário e senha:

| e Vicentina de Educaça                                                                                                    |                                                                                                    |
|----------------------------------------------------------------------------------------------------|----------------------------------------------------------------------------------------------------|
| ▶ C A 0 A isl-rs.com.br/colegio-online/                                                                                                    | 🗋 🔻 Pesquisar com Google 🔹 🛄 🗘 Atualizaçã                                                                                                    |
|                                                                                                    | 💥 COLÉGIO ON-LINE INSTITUIÇÕES VICENTINAS 🕓 (51) 3249-1299                                                                                                    |
|                                                                                                    |                                                                                                    |
| EDUCACÃO INSTITUTO                                                                                                    | O que você procura? Q                                                                                                    |
| PORTO ALEGRE/RS HOME INSTITUCIONAL EN                                                                                                    |                                                                                                    |
| <u> </u>                                                                                                    | · · · · · · · · · · · · · · · · · · ·                                                                                                    |
|                                                                                                    |                                                                                                    |
|                                                                                                    |                                                                                                    |
|                                                                                                    | _                                                                                                    |
| Colégie On line                                                                                                    |                                                                                                    |
| Colegio On-line                                                                                                    |                                                                                                    |
| Instituto Santa Luzia                                                                                                    | Fale Conosco                                                                                                    |
|                                                                                                    |                                                                                                    |
|                                                                                                    |                                                                                                    |
|                                                                                                    |                                                                                                    |
|                                                                                                    |                                                                                                    |
|                                                                                                    |                                                                                                    |
| Portal do estudante, responsável,                                                                                                    | Ferramentas Educacionais                                                                                                    |
| Portal do estudante, responsável,<br>professor e coordenação                                                                                                    | Ferramentas Educacionais                                                                                                    |
| Portal do estudante, responsável,<br>professor e coordenação                                                                                                    | Ferramentas Educacionais                                                                                                    |
| Portal do estudante, responsável,<br>professor e coordenação<br>Selecione:                                                                                                    | Ferramentas Educacionais                                                                                                    |
| Portal do estudante, responsável,<br>professor e coordenação<br>Selecione:<br>Estudante / Responsável                                                                                                    | Ferramentas Educacionais                                                                                                    |
| Portal do estudante, responsável,<br>professor e coordenação<br>Selecione:<br>Estudante / Responsável                                                                                                    | Ferramentas Educacionais                                                                                                    |
| Portal do estudante, responsável,<br>professor e coordenação<br>Selecione:<br>Estudante / Responsável<br>Usuário:                                                                                                    | Ferramentas Educacionais                                                                                                    |
| Portal do estudante, responsável,<br>professor e coordenação<br>Selecione:<br>Estudante / Responsável v<br>Usuário:<br>Informe seu usuário                                                                              | Ferramentas Educacionais                                                                                                    |
| Portal do estudante, responsável,<br>professor e coordenação<br>Selecione:<br>Estudante / Responsável v<br>Usuário:<br>Informe seu usuário<br>Senha:                                                                    | Ferramentas Educacionais                                                                                                    |
| Portal do estudante, responsável,<br>professor e coordenação<br>Selecione:<br>Estudante / Responsável v<br>Usuário:<br>Informe seu usuário<br>Senha:                                                                    | Ferramentas Educacionais                                                                                                    |
| Portal do estudante, responsável,<br>professor e coordenação<br>Selecione:<br>Estudante / Responsável v<br>Usuário:<br>Informe seu usuário<br>Senha:<br>Informe sua senha                                               | Ferramentas Educacionais                                                                                                    |
| Portal do estudante, responsável,<br>professor e coordenação<br>Selecione:<br>Estudante / Responsável<br>Usuário:<br>Informe seu usuário<br>Senha:<br>Informe sua senha<br>Esqueceu sua senha? Clique qqui              | Ferramentas Educacionais                                                                                                    |
| Portal do estudante, responsável,<br>professor e coordenação<br>Selecione:<br>Estudante / Responsável<br>Usuário:<br>Usuário:<br>Informe seu usuário<br>Senha:<br>Informe sua senha<br>Esqueceu sua senha? Clique aqui. | Ferramentas Educacionais<br>Image: Straight of the straight of the straight of th |
| Portal do estudante, responsável, professor e coordenação   Selecione:   Estudante / Responsável   Usuário:   Informe seu usuário   Senha:   Informe sua senha   Esqueceu sua senha? Clique aqui.                       | Ferramentas Educacionais<br>Image: Straight of the straight of the straight of th |

**Passo 04:** Na tela inicial, no menu lateral esquerdo clique no seu nome:

| Portal Aluno     |        |  |
|------------------|--------|--|
| Menu             | padrao |  |
| Dados Cadastrais |        |  |
|                  |        |  |

# Passo 05: Logo em seguida clique em "Boletim":

| Portal Aluno                                                                                                    |        |  |
|----------------------------------------------------------------------------------------------------|--------|--|
| Menu                                                                                                    | padrao |  |
| Dados Cadastrais<br>Central de Avisos (0)<br>Central de Avisos (0)<br>Area Pedagógica<br>Boletim<br>Consulta Frequência<br>Ativid. Complementares<br>Agenda<br>Central de Downloads |        |  |

**Passo 06:** Após clicar em "Boletim", selecione o período ao qual deseja visualizar as suas notas.

| Boletim                    |                                                 |         |       |         |                                       |       |              |                |       |                         |             |           |
|----------------------------|-------------------------------------------------|---------|-------|---------|---------------------------------------|-------|--------------|----------------|-------|-------------------------|-------------|-----------|
| Avaliação:                 | Boletim                                         | ~       |       |         |                                       |       |              |                |       |                         |             | Imprimir  |
| Curso/Período:             | 2021/0 - Ensino Fundamental 9 - 6º a 9º - 9º ar | 10 💌    |       |         |                                       |       |              |                |       |                         |             |           |
| Módulo:                    |                                                 | ~       |       |         |                                       |       |              |                |       |                         |             |           |
| Aluno:<br>Curso:<br>Turma: | C€ ≥n<br>Ensino Fundamental 9 - 6º a 9º<br>91M  |         |       |         | Matrícula:<br>Período:<br>Nro na Turr | na:   | 2021/0<br>26 | Data da Turma: |       | 22/02/2021 a 15/12/2021 |             |           |
| Notas                      |                                                 |         |       |         |                                       |       |              |                |       |                         |             |           |
|                            | Disciplinas                                     | 1º Trim | estre | 2º Trin | nestre                                | 3º Tr | imestre      | Nota Parcial   | Prova | Falta Geral             | Média Final | Resultado |
| Língua Portug              |                                                 |         | Faita | - O     | Faita                                 | ivota | Faita        |                | Final |                         |             |           |
| Arte                       | 0030                                            | - 0     |       | - 0     |                                       |       | -            |                |       |                         |             |           |
| Educação Eísio             | -a                                              |         |       |         | -                                     | -     | -            |                | -     |                         |             |           |
| Língua Inglesa             | 1                                               | -       | -     | -       |                                       | -     | -            |                | -     |                         | -           | -         |
| História                   |                                                 | - Q     |       | - Q     | -                                     | -     | -            |                | -     |                         |             |           |
| Geografia                  |                                                 | -       | -     |         | -                                     | -     | -            |                | -     |                         |             |           |
| Matemática                 |                                                 | - Q     | -     | - Q     | -                                     | -     | -            | -              | -     | -                       | -           | -         |
| Ciências                   |                                                 | -       | -     | -       | -                                     | -     | -            | -              | -     | -                       | -           | -         |
| Ensino Religio             | so                                              | -       | -     | -       | -                                     | -     | -            |                | -     |                         |             |           |
| Iniciação Cien             | tífica                                          | -       | -     | -       | -                                     | -     | -            |                | -     |                         | -           | -         |
| Leitura e Prod             | ução Literária                                  | - Q     | -     | - Q     | -                                     | -     | -            | -              | -     | -                       | -           | -         |
| Projeto de Vid             | a                                               | - 0     | -     | - 0     | -                                     | -     | -            |                | -     |                         | -           |           |
|                            |                                                 |         |       |         |                                       |       |              |                |       |                         |             |           |

( ) Consultar parciais da nota

Clicando na lupa podemos ver as parciais:

| Consulta Parciais                                                                                                  | 8 |
|----------------------------------------------------------------------------------------------------|---|
| Prova (70,00*):<br>P1 (70,00*):<br>P2 (70,00*):<br>RP (70,00*):                                                    |   |
| Trabalho (30,00*):<br>T1 (30,00*):<br>T2 (30,00*):<br>T3 (30,00*):<br>T4 (30,00*):<br>T5 (30,00*):<br>T6 (30,00*): |   |
| (*Peso / Nota Máxima)                                                                                              |   |
| Fechar                                                                                                    |   |